### Microsoft Excel 2013: Mouse Pointers & Cursor Movements

As you move the mouse over the Excel window it changes shape to indicate the availability of different functions. The five main shapes are shown in the diagram below.

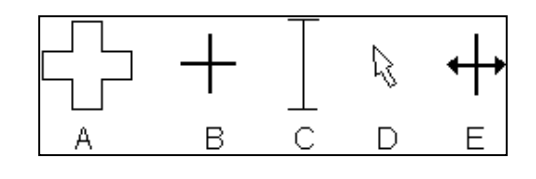

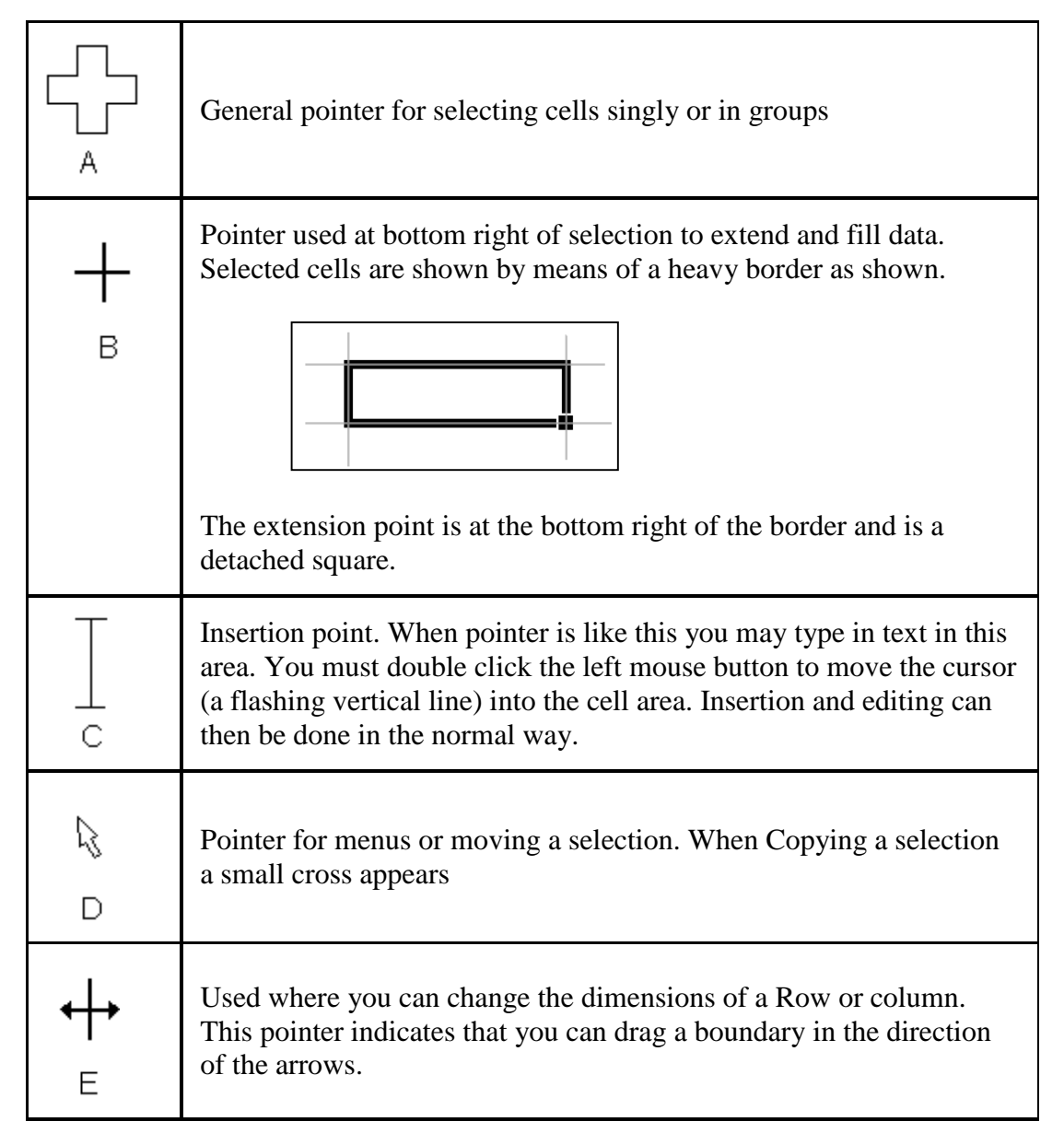

### What do the different mouse pointer shapes mean in Microsoft Excel?

The mouse pointer changes shape in Microsoft Excel depending upon the context. The six shapes are as follows:

| Ĵ | Used for selecting cells                                                                                       |
|---|----------------------------------------------------------------------------------------------------|
| Ι | The I-beam which indicates the cursor position when editing a cell entry.                                      |
| + | The fill handle. Used for copying formula or extending a data series.                                          |
| 1 | To select cells on the worksheet. Selects whole row/column when positioned on the number/letter heading label. |
| ↔ | At borders of column headings. Drag to widen a column.                                                         |
| ÷ | At borders of row letters. Drag to increase height of row.                                                     |

### **Excel Cursor Movements**

| To achieve this:                                                                                                    | Do this:                                                                        |
|----------------------------------------------------------------------------------------------------|---------------------------------------------------------------------------------|
| Move the active <b>cell</b> up one row                                                                                                    | Press <up arrow=""> key</up>                                                    |
| Move the active <b>cell</b> down one row                                                                                                    | Press <down arrow=""> key</down>                                                |
| Move the active <b>cell</b> left one column                                                                                                    | Press <left arrow=""> key</left>                                                |
| Move the active <b>cell</b> right one column                                                                                                    | Press <right arrow=""> key</right>                                              |
| Move the active <b>cell</b> one screen down                                                                                                    | Press <page down=""> key</page>                                                 |
| Move the active <b>cell</b> one screen up                                                                                                    | Press <page up=""> key</page>                                                   |
| Move the active <b>cell</b> to the first <b>cell</b> in the row                                                                                                    | Press <home> key</home>                                                         |
| Move to the last active <b>cell</b> in a row                                                                                                    | Press <end> key</end>                                                           |
| Move to <b>cell</b> A1                                                                                                    | Press <ctrl>+<home></home></ctrl>                                               |
| Move to the intersection of the last active row and column                                                                                                    | Press <ctrl>+<end></end></ctrl>                                                 |
| If the cursor is currently in a data cell, move in the<br>direction of the arrow until it encounters an empty<br>cell; if the cursor is currently in a blank cell, moves<br>in the direction of the arrow until it encounters a<br>non-blank cell | Press <end> followed by<br/>an arrow key (two<br/>consecutive keystrokes)</end> |
| Enter a <b>cell</b> address and go directly to it                                                                                                    | Press <f5></f5>                                                                 |

# To select any range of cells in Excel

Before formatting any cells in Excel, you must first **select** (highlight) them.

| To achieve this:                                  | Do this:                                                                                                    |
|---------------------------------------------------|----------------------------------------------------------------------------------------------------|
| Select (highlight)<br>cells using the<br>keyboard | Hold the <b>shift key</b> down while using any of the above commands to move the cursor.                                                                                     |
| Select (highlight)<br>cells using the<br>mouse    | When the mouse is a white plus sign drag the mouse over the desired cells.                                                                                                   |
| Select non-<br>adjacent cells                     | Select the first range of cells with the mouse, then <b>while holding the control key down</b> , drag the mouse over each additional range of cells that you wish to select. |

# Excel's cursor shapes

The cursor in Excel takes on a number of different shapes, depending on where you are on the worksheet.

| Shape            | Used to:                                                                                                    |
|------------------|----------------------------------------------------------------------------------------------------|
| <u>\$</u>        | The <b>Select Cursor.</b> Select a cell or range. This is <u>always</u> used to select data before applying formatting commands.                                                                                                    |
| 4                | The <b>Fill Handle.</b> Use this to copy formulas or values. The fill handle only appears when you are in the lower right corner of the current selection.                                                                                                    |
|                  | The White Arrow with a smaller 4-headed black arrow. Use this to drag and drop the selected cell or range. The white arrow only appears when you are at the edge of the current selection.                                                                                                    |
|                  | The <b>I-Beam.</b> Use this to enter or edit data. The cursor (vertical line inside the cell) blinks.                                                                                                    |
| A +              | The <b>2-headed arrow</b> (horizontal). Resize column width                                                                                                    |
| 5                | The <b>2-headed arrow</b> ( <b>vertical</b> ). Resize row height                                                                                                    |
| I Format Painter | The <b>Format Painter.</b> Use this to copy cell formats. Click on the text that is already formatted the way you want it. Then click on the Format Painter button (on the <b>Home</b> tab, in the <b>Clipboard</b> group). Click on one cell or drag the cursor over the cells that you want to format. They will be formatted exactly the same as the cell that you were in when you clicked on the Format Painter |